## How to add oil data to the basic database (document)

To log in to the OLISS Web side , go to "Settings  $\rightarrow$  Basic Data  $\rightarrow$  Oil" inerface, and follow these steps 1-7:

- 1、 Click to enter the oil management interface;
- 2、Click 'Add' to open the interface on the right;
- 3、Fill in the relevant information (required fields marked with \*);
- 4、 Click to add fuel parameter details.
- 5、Click 'Confirm' to submit directly; no usage scope is set for now.
- 6、Click 'Submit and Configure Scope'

7、On the scope of application interface, click the 'Purpose' dropdown button, select the fuel purpose, then click 'Submit'.

| ⑤ 日本科技 ○ ○ ○ ○ ○ ○ ○ ○ ○ ○ ○ ○ ○ ○ ○ ○ ○ ○ ○ |                                   |                                                                                    |                                                |                   |                                           |                                       | Add Oil 🛛 😒          |                      |                                     |                                        |                |  |
|----------------------------------------------|-----------------------------------|------------------------------------------------------------------------------------|------------------------------------------------|-------------------|-------------------------------------------|---------------------------------------|----------------------|----------------------|-------------------------------------|----------------------------------------|----------------|--|
| 은 E-Signature ><br>ⓒ Setting ~               |                                   | Spare Parts Marine Stores Oil Marine Chart Inspection List Crew Cert. Vessel Cert. |                                                |                   |                                           |                                       |                      | Oil Name *           |                                     | Specification *                        |                |  |
|                                              |                                   | -                                                                                  | 2.                                             | Click "Add " t    | to open the inte                          | erface on the right                   | Please enter         |                      | Please enter                        |                                        |                |  |
|                                              |                                   | Add                                                                                | Import Export                                  | Applicable Vessel | pplicable Vessel Copy Add reference fluid |                                       |                      | Unit *               |                                     | Oil Type *                             |                |  |
|                                              | Role Authority                    | No.                                                                                | Oil Name                                       | Specification     | Unit                                      | Applicable Vessel 💌                   | Please enter         |                      |                                     | Please select                          | ~              |  |
|                                              | User<br>Workflow                  | 1                                                                                  | 主机滑油                                           | 220               | KG                                        | LINK OCEAN 1, LINK OCEAN 14, CHE      | Manufacturer         |                      |                                     | Brand Series                           |                |  |
|                                              |                                   | 2                                                                                  | 低温抗磨液压油L-H                                     | 209L/桶            | 桶                                         | nbhhy1,LINK OCEAN 1,LINK OCEAN        | No (The Small        | er The Closer) *     |                                     | Co Own Code                            |                |  |
|                                              | Basic Data                        |                                                                                    | 低温抗磨液压油L-H                                     | 0001 #2           | +32                                       | unaryun i, nunaryun, nunars, LONG MOI | 10004                |                      |                                     | Please enter                           |                |  |
|                                              | Spare Parts                       | 3                                                                                  | V15                                            | 2091/曲            | 佣                                         |                                       | Description          |                      |                                     |                                        |                |  |
|                                              | Marine Stores                     | 4                                                                                  | 康明斯机油蓝至尊C<br>F-15W40                           | 18L/桶             | 桶                                         |                                       | Please enter         |                      |                                     |                                        |                |  |
|                                              | OII                               | 5                                                                                  | 昆仑CH-4 15W-40<br>柴油机油                          | 16kg/20L/桶        | 桶                                         |                                       |                      | Click to add fuel p  | aramotor dotaile                    |                                        |                |  |
|                                              | Marine Chart                      | 6                                                                                  | 昆仑DCA5040船用<br>气缸油                             | 910kg/桶           | 桶                                         |                                       | 4.<br>Quotation Para | ameter Add Parameter |                                     |                                        |                |  |
|                                              | Crew Cert.                        | 7                                                                                  | 昆仑DCA5070H船<br>用气缸油                            | 1000L/930kg/桶     | 桶                                         |                                       | No.                  | Parameter Name       | Unit                                | Reference Value                        | Operation      |  |
| 1、                                           | Click to enter th<br>Vessei Cert. | ne oil ma<br><sup>8</sup>                                                          | nagment interfa<br>昆仑DCA5070H船<br>用气缸油 170kg/钢 | 1Ce<br>170kg/钢桶   | 桶                                         | OCEAN 1                               |                      | 3 Fill in th         | ion ( required fields marked with * | )                                      |                |  |
|                                              | Company<br>Contact                | 9                                                                                  | 品合DCB4030H中<br>速筒状活塞柴油机油                       | 910kg/桶           | 桶                                         |                                       |                      | 0 (                  |                                     |                                        | ,              |  |
|                                              | Exchange Rate<br>Setting          | 10                                                                                 | 昆仑DCB4030H中<br>速筒状活塞柴油机油<br>170kg/桶            | 170kg/桶           | 桶                                         |                                       |                      |                      |                                     | A<br>N/A                               |                |  |
|                                              | Order No Setting                  | 11                                                                                 | 昆仑DCC4008船用<br>系统油                             | 890kg/桶           | 桶                                         |                                       |                      | 5                    | Click "Confirm" t                   | o submit directly; no usage scope      | s set for now  |  |
|                                              | Date Backup                       |                                                                                    |                                                |                   |                                           |                                       |                      | 6,                   | Click "Submit and                   | Configure Application Scope            |                |  |
|                                              | Login Page<br>Configuration       |                                                                                    |                                                |                   |                                           |                                       |                      |                      |                                     | Submit and Configure Application Scope | confirm Cancel |  |

|                      |                                                  |            | Application Scope              |                 |              |  |
|----------------------|--------------------------------------------------|------------|--------------------------------|-----------------|--------------|--|
| I Name: 康明斯新一代机油CF-2 | 20W50 200L/桶                                     | Specificat | tion: 200以桶                    | Oil             | Type: Grease |  |
| anufacturer: 康明斯机油   |                                                  | Brand Sei  | ries: 康明斯                      | Uni             | t: 桶         |  |
| lazza                | Usage                                            |            | Unit in Oil Consumption Report | ConverRatio     |              |  |
| 53501                | Fuel-LSF0                                        | ~          | ton                            | 1 桶 = Please er | ter ton      |  |
| NK OCEAN 1           | Not use yet<br>Fuel-HSFO<br>Fuel-LSFO            |            | ton                            | 1 桶 = 1         | ton          |  |
| MY ANGEL             | Fuel-LSDO<br>Fuel-LNG                            |            | ton                            | 1 桶 = 1         | ton          |  |
| NK OCEAN 14          | Fuel-Ethanol<br>Fuel-LPG(Propane)                |            | ton                            | 1 桶 = 1         | ton          |  |
| uhai3                | Lub-M/E L.O.<br>Lub-A/E L.O.<br>Lub-Cylinder Oil |            | ton                            | 1 桶 = 1         | ton          |  |
| uhaiyun              | Lub-Hydraulic Oil<br>Lub-Gear Oil<br>Other Uses  |            | ton                            | 1 桶 = 1         | ton          |  |
| uhaiyun1             | Fuel-LSFO                                        | ~          | ton                            | 1 桶 = 1         | ton          |  |
| UNG MUN              | Fuel-LSF0                                        | ~          | ton                            | 1 桶 = 1         | ton          |  |
| BLE SAILOR           | Fuel-LSF0                                        | ~          | ton                            | 1 桶 = 1         | ton          |  |
| nhaihao              | Fuel-LSF0                                        | ~          | ton                            | 1 桶 = 1         | ton          |  |
| HEMICAL OCEAN LINK 1 | Fuel-LSF0                                        | ~          | ton                            | 1 桶 = 1         | ton          |  |
| ice                  | Fuel-LSF0                                        | ~          | ton                            | 1 桶 = 1         | ton          |  |
| STAR                 | Fuel-LSFO                                        | ~          | ton                            | 1桶= 1           | ton          |  |

## Note:

Due to the oil-related ship reports, where the unit for fuel oil in system reports is tons and the unit for lubricating oils is liters, attention should be paid to unit conversion when adding oil data.